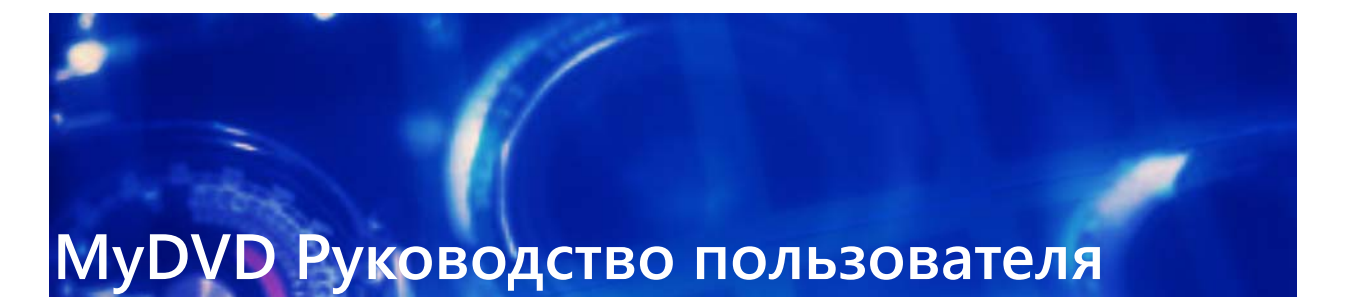

Добро пожаловать в MyDVD<sup>®</sup>! Эта простая в использовании программа для создания дисков позволяет с легкостью превращать ваши видео в мультимедийные проекты профессионального уровня, дополненные визуально насыщенными меню и музыкальным сопровождением.

В данном руководстве рассматриваются следующие темы:

- Рабочее пространство MyDVD, Страница 1
- Создание проекта, Страница 2
- Основы создания проекта, Страница 7

# Рабочее пространство MyDVD

MyDVD содержит **Режим дерева**, предназначенный для организации проектов, а также **Редактор меню**, созданный для редактирования.

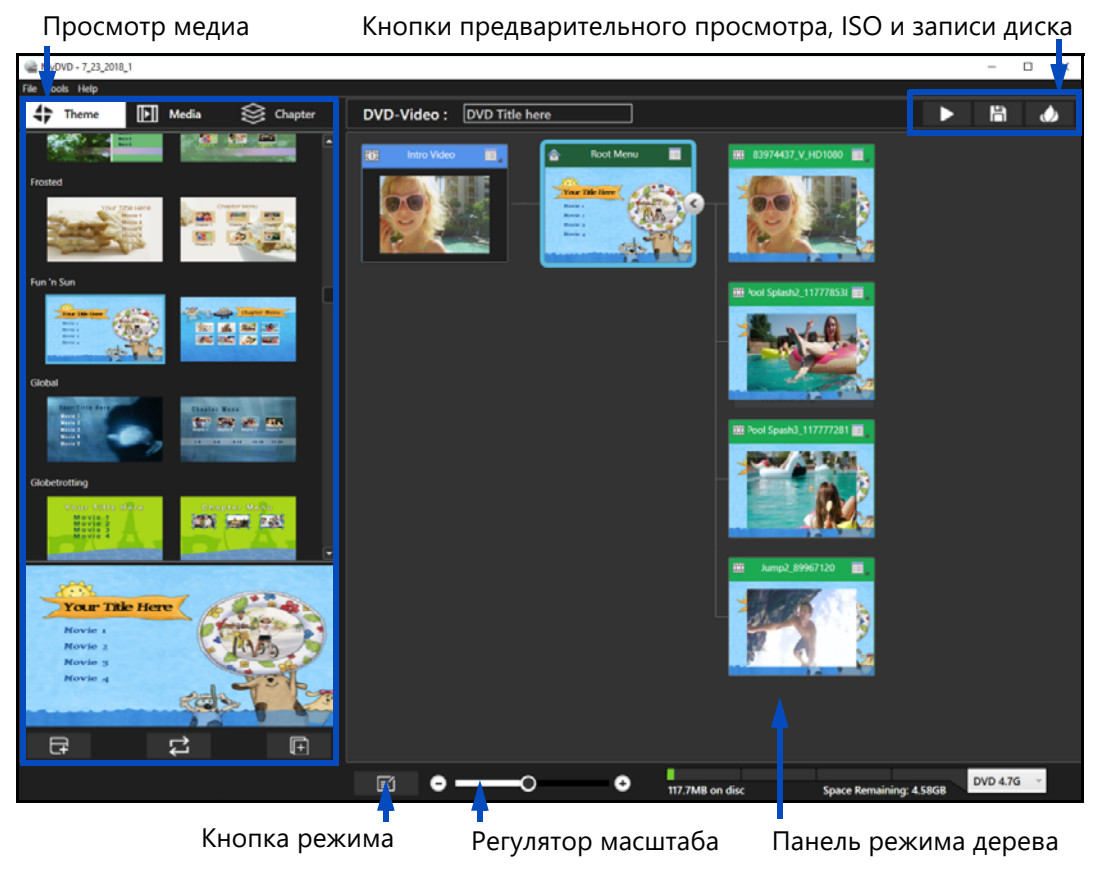

Режим дерева позволяет выбирать шаблоны (на вкладке «Тема»), систематизировать медиа и создавать главы.

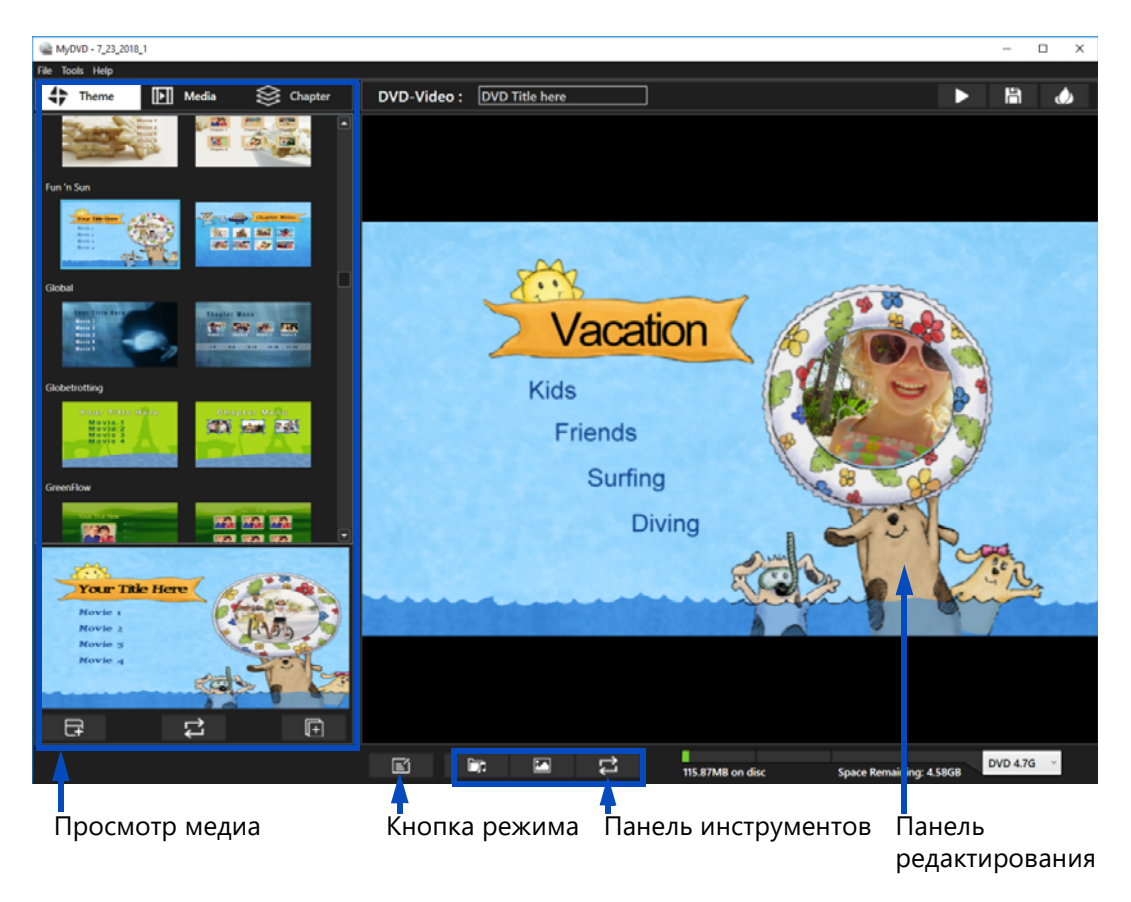

Редактор меню позволяет перемещать текст меню, выбирать музыкальное сопровождение и изменять фоновое изображение для выбранного меню.

# Создание проекта

MyDVD предоставляет различные способы создания и кастомизации проектов. Основные этапы создания проекта:

- 1 Выберите шаблон.
- 2 Добавьте подменю для систематизации видео.
- 3 Добавьте медиа, измените название контента на панели Режим дерева.

Функции кастомизации позволяют:

- Добавлять указатели глав (для длительных видео).
- Изменять фоновое изображение меню.
- Редактировать структуру меню.
- Изменять музыкальное сопровождение меню.

Проекты можно сохранять в формате .MyDVD для дальнейшей доработки или для вывода в другой формат.

# Подготовка к работе

Перед началом работы над проектом рекомендуется предварительно сформулировать систематизацию медиафайлов. MyDVD использует подменю и разветвленную структуру для организации проектов. Рассмотрим пример проекта.

Пример: У меня накопилось большое количество видеоклипов, снятых во время совершенной в выходные поездки. Я решил включить в мой проект лучшие клипы, которые можно разделить на три тематические группы. Заголовком основного меню будет «Летний отдых», а затем я создам подменю для каждого мероприятия:

- Серфинг (3 видеоклипа)
- Бассейн (3 видеоклипа)
- Пляж (2 видеоклипа)

Например, шаблон основного меню, выбранный на вкладке **Тема**, которая расположена на **панели просмотра медиа**, вмещает до четырех элементов на одно меню (подменю повторяет эту структуру). Группу, содержащую более четырех видео, можно разбить на подгруппы. Предположим, категория «Серфинг» содержит девять видео. В этом случае необходимо создать подменю, где видеоклипы делятся на группы по типу участников: Мама (3 видео), Папа (2 видео) и Дети (4 видео).

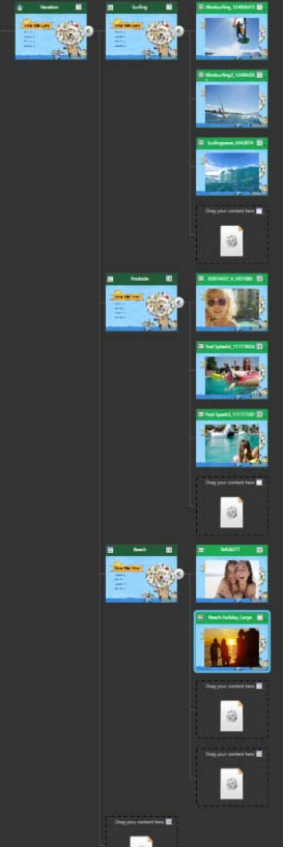

Пример проекта в разветвленном режиме

Примечание: Некоторые шаблоны вмещают только два элемента на меню, вместительность других равна трем-четырем элементам. Эти предустановленные параметры невозможно изменить, поэтому рекомендуется сразу выбирать соответствующие структуре вашего контента шаблоны.

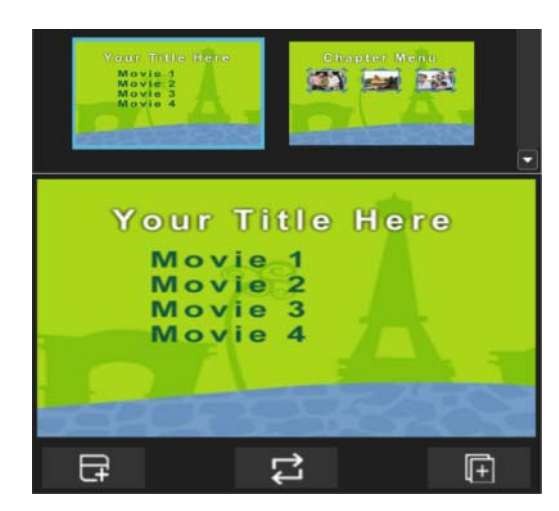

Значки основного меню и подменю отображаются слева на вкладке «Тема». Значок справа обозначает главу меню (главы часто используются при создании длительных видео). При щелчке этого значка вокруг него появится абрис синего цвета. Выбранное меню можно будет просмотреть в нижней части панели. Изображенный выше шаблон вмещает до четырех элементов на меню (Фильм 1, Фильм 2, Фильм 3 и Фильм 4).

#### Создание проекта диска

- 1 Запустите **MyDVD**.
- 2 В диалоговом окне Создать проект выполните одно из следующих действий:
  - Создайте новый проект. Для этого выберите один из указанных ниже типов диска, введите имя и укажите папку хранения:
    - DVD
    - AVCHD
    - Blu-ray (доступен не во всех версиях)
  - Щелкните Открыть существующий проект.
  - Щелкните Открыть последний проект.
- 3 На панели просмотра медиа щелкните вкладку **Тема** и выберите шаблон.
- 4 Нажмите кнопку Применить тему к текущему меню , чтобы применить шаблон к корневому меню (устанавливается по умолчанию) на панели Режим дерева.
- 5 На панели просмотра медиа щелкните вкладку Медиа и выберите видеофайлы.
- **6** На панели **Режим дерева** сформулируйте структуру проекта для размещения медиа. Выполните любое из следующих действий:
  - Чтобы переименовать меню, щелкните значок Меню 💷 в верхнем правом углу пиктограммы меню, нажмите Переименовать и введите новое имя.

- Чтобы добавить подменю, щелкните значок Меню в верхнем правом углу пиктограммы меню, нажмите Добавить меню и дважды щелкните Подменю, чтобы ввести новое имя.
- Чтобы удалить меню, щелкните значок Меню 💷 в верхнем правом углу пиктограммы меню и щелкните Удалить.

Note: Ползунок масштабирования в нижней части панели Режим дерева позволяет изменять размер превью шаблона.

7 По окончании создания структуры проекта перетащите медиафайлы с панели просмотра медиа на местозаполнители.

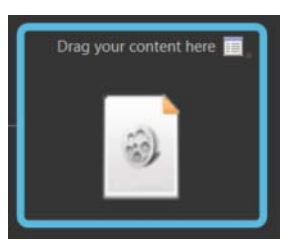

- 8 При необходимости выполните дополнительное редактирование. Дополнительные сведения см. в разделах "Добавление глав в видео" on page 6 и "Внесение изменений в структуру меню, фон или музыкальное сопровождение" on page 6.
- 9 Убедитесь, что объем диска соответствует объему проекта обратитесь к панели Объем проекта и выпадающему меню Объем диска в нижней части окна.

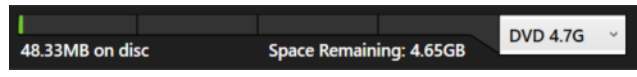

- 10 Щелкните кнопку Предварительный просмотр проекта ▶ в верхнем правом углу, чтобы просмотреть видео и протестировать меню.
- 11 По достижении нужного результата выберите одну из следующих команд:
  - Кнопка **Сохранить проект как образ диска ISO** 🛅 сохраняет проект в единый файл, который выполняет функцию диска.
  - Кнопка Записать проект 🦢 записывает проект на диск. Убедитесь в том, что в вашем дисководе стоит записываемый диск.

**Подсказка:** Темы меню можно менять и комбинировать: для этого новую тему меню нужно перетащить со вкладки **Тема** на меню, которое необходимо поменять, на панели **Режим дерева**. Чтобы применить выбранный шаблон ко всему проекту, нажмите кнопку **Применить тему ко всем меню [**].

**Подсказка:** Чтобы добавить медиа в проект, щелкните значок местозаполнителя на панели **Режим дерева** правой кнопкой мыши, выберите **Добавить заголовок** и перейдите к нужному медиафайлу.

7

# Добавление глав в видео

- 1 На панели **Режим дерева** щелкните значок **Меню** в правом верхнем углу пиктограммы видео, куда необходимо добавить главы.
- 2 Щелкните Добавить главы.

На панели просмотра медиа откроется вкладка Глава.

- 3 На станице Глава выполните одно из следующих действий:
  - Под экраном превью перетащите скруббер по шкале времени или воспользуйтесь кнопками воспроизведения, чтобы установить точку расположения главы, а затем щелкните **Добавить главу** .

**Note:** Этой кнопкой нельзя воспользоваться в тех случаях, когда промежуток между указателями глав или общая продолжительность видео составляют менее 10 секунд.

- В области Автоматически создавать разделы установите временные интервалы для глав: укажите значения в минутах (Мин.) и секундах (Сек.), а затем нажмите кнопку Автоматически создавать разделы [].
- 4 Чтобы изменить название главы, на панели **Режим дерева** дважды щелкните название главы в верней части пиктограммы главы (по умолчанию главы обозначаются цифрами) и введите новое название.

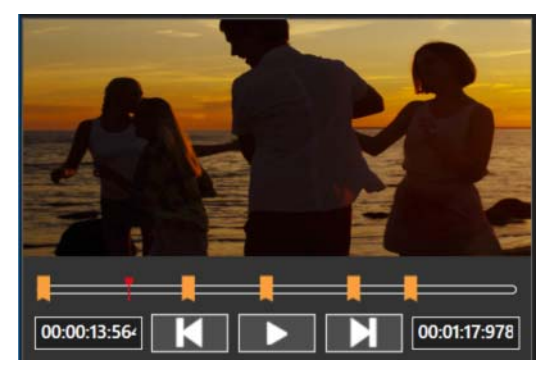

Указатели глав отображаются в виде оранжевых маркеров, расположенных вдоль полосы времени в области воспроизведения видео на странице «Глава».

Меню и указатели глав будут добавлены в разветвленную структуру.

# Внесение изменений в структуру меню, фон или музыкальное сопровождение

- 1 На панели **Режим дерева** щелкните значок того меню, которое вы собираетесь редактировать.
- 2 Нажмите кнопку Редактор меню 🖾.
- 3 Выполните любое из следующих действий:

- Чтобы изменить структуру меню, щелкните элемент на панели редактирования и перетащите его на новое место. Как вариант, для изменения размера выделенный элемент можно потянуть за один из его углов.
- Чтобы поменять музыкальное сопровождение меню, нажмите кнопку **Добавить** фоновую музыку **т** и перейдите в папку с музыкальным файлом, который вы хотите использовать.
- Чтобы установить новое фоновое изображение, нажмите кнопку **Добавить** фоновую фотографию 🖾 и перейдите в папку с нужным изображением.
- 4 Для просмотра изменений нажмите кнопку Превью темы 🔁.
- 5 По окончании нажмите кнопку **Режим дерева** (1), чтобы вернуться в разветвленную структуру.

# Основы создания проекта

В программе представлены различные базовые операции.

## Сохранение

В MyDVD для защиты проекта в случае сбоя системы или ошибки приложения функция автосохранения включена по умолчанию. Файлы проекта сохраняются в указанную при создании проекта папку. Файлы проекта имеют расширение .MyDVD.

Для создания нового варианта существующего проекта выберите **Файл** > **Сохранить проект как** и сохраните версию текущего проекта под новым именем.

#### Вводные видео

В проект можно добавлять вводные видео, такие как видео-предисловие и видеозаставка. Имейте в виду, что формат AVCHD не поддерживает вводные видео.

#### Настройки проекта

Стандарты NTSC или PAL можно устанавливать по умолчанию как для всех DVDпроектов (это не относится к AVCHD- и BD-проектам), так и исключительно для текущего DVD-проекта.

В программе также предусмотрена блокировка пропорций кнопок шаблона, что позволяет избежать искажения при перемещении и изменении размера кнопок.

## Очистка диска

Перед записью содержимое диска может быть стерто.

## Настройки режима рендеринга

На выбор представлены режимы программного и аппаратного рендеринга. В большинстве случаев наиболее оптимальным вариантом является аппаратный рендеринг, однако при возникновении проблем, связанных с созданием файла ISO или прожигом диска, режим рендеринга можно изменить.

#### Сохранение файла проекта под новым именем или в другую папку

- 1 Выберите меню Файл > Сохранить проект как.
- 2 В диалоговом окне Сохранить как выберите папку и введите новое имя файла.
- **3** Нажмите **Сохранить**.

Файл будет сохранен в формате .MyDVD.

#### Открытие сохраненного проекта

- В MyDVD щелкните меню Файл > Открыть проект.
  - Подсказка: Проект также можно открыть из диалогового окна Создать проект > Открыть существующий проект.

#### Добавление вводного видео в проект

 Перетащите ролик, который вы собираетесь использовать в качестве вступительного видео, со вкладки Медиа (на панели просмотра медиа) к значку Перетащите вводное видео (слева от корневого меню на панели Режим дерева).

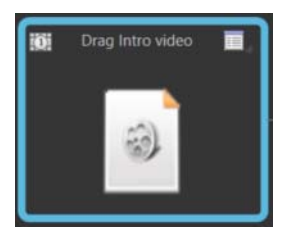

# Установка форматов NTSC и PAL (только для DVD)

- 1 В меню MyDVD выберите Настройки проекта.
- 2 В диалоговом окне Настройки проекта щелкните NTSC или PAL.

Если вы собираетесь использовать выбранный формат по умолчанию для всех последующих проектов, установите флажок **Установить по умолчанию для новых проектов**.

## Очистка диска

- 1 Вставьте предназначенный для очистки диск в дисковод.
- 2 Выберите Инструменты > Стереть диск....

#### Изменение режима рендеринга

- 1 Выберите в меню Инструменты пункт Настройки.
- 2 В диалоговом окне Настройки выберите одну из следующих опций:
  - Аппаратная прорисовка (по умолчанию)
  - Программная прорисовка

© Corel Corporation, 2018. Все права защищены. Руководство пользователя MyDVD®

ИНФОРМАЦИЯ ПРЕДОСТАВЛЯЕТСЯ КОРПОРАЦИЕЙ COREL НА УСЛОВИЯХ «КАК ЕСТЬ», БЕЗ КАКИХ-ЛИБО ДРУГИХ ГАРАНТИЙ ИЛИ УСЛОВИЙ, ЯВНЫХ ИЛИ ПОДРАЗУМЕВАЕМЫХ, ВКЛЮЧАЯ, КРОМЕ ВСЕГО ПРОЧЕГО, ГАРАНТИИ КАЧЕСТВА, ПРИГОДНОГО ДЛЯ ТОРГОВЛИ, УДОВЛЕТВОРИТЕЛЬНОГО КАЧЕСТВА, КОММЕРЧЕСКОЙ ЦЕННОСТИ ИЛИ ПРИГОДНОСТИ ДЛЯ КОНКРЕТНОЙ ЦЕЛИ ЛИБО ГАРАНТИИ, ВОЗНИКАЮЩИЕ В СИЛУ ДЕЙСТВИЯ ЗАКОНА, СТАТУТНОГО ПРАВА, ТОРГОВОГО ОБЫКНОВЕНИЯ, ОБЩЕПРИНЯТОЙ ДЕЛОВОЙ ПРАКТИКИ И Т. Д. ВЫ ПРИНИМАЕТЕ НА СЕБЯ ВСЕ РИСКИ, СВЯЗАННЫЕ С ПОЛУЧЕНИЕМ ЭТОЙ ИНФОРМАЦИИ ИЛИ ЕЕ ИСПОЛЬЗОВАНИЕМ. КОРПОРАЦИЯ COREL НЕ НЕСЕТ ОТВЕТСТВЕННОСТИ ПЕРЕД ВАМИ ИЛИ ЛЮБЫМИ ДРУГИМИ ЛИЦАМИ НИ ЗА КАКИЕ НЕПРЯМЫЕ, ПОБОЧНЫЕ, ОСОБЫЕ ИЛИ КОСВЕННЫЕ УБЫТКИ ЛЮБОГО РОДА, ВКЛЮЧАЯ, ПОМИМО ВСЕГО ПРОЧЕГО, УПУЩЕННУЮ ВЫГОДУ ИЛИ ПРИБЫЛЬ, ПОТЕРЮ ИЛИ ПОВРЕЖДЕНИЕ ДАННЫХ И ДРУГИЕ КОММЕРЧЕСКИЕ ИЛИ ЭКОНОМИЧЕСКИЕ УБЫТКИ, ДАЖЕ ЕСЛИ КОРПОРАЦИЯ COREL БЫЛА ПРЕДУПРЕЖДЕНА О ВОЗМОЖНОСТИ ТАКИХ УБЫТКОВ ИЛИ ИХ МОЖНО БЫЛО ПРЕДВИДЕТЬ. КОРПОРАЦИЯ COREL ТАКЖЕ НЕ НЕСЕТ НИКАКИХ ОБЯЗАТЕЛЬСТВ ПО КАКИМ БЫ ТО НИ БЫЛО ПРЕТЕНЗИЯМ ТРЕТЬИХ СТОРОН. МАКСИМАЛЬНЫЙ РАЗМЕР СОВОКУПНЫХ ОБЯЗАТЕЛЬСТВ КОРПОРАЦИИ COREL ПЕРЕД ВАМИ НЕ МОЖЕТ ПРЕВЫШАТЬ СУММЫ, УПЛАЧЕННОЙ ВАМИ ЗА ПРИОБРЕТЕННЫЕ МАТЕРИАЛЫ. В НЕКОТОРЫХ РЕГИОНАХ И СТРАНАХ ЗАПРЕШЕНО ИСКЛЮЧЕНИЕ ИЛИ ОГРАНИЧЕНИЕ ОТВЕТСТВЕННОСТИ ЗА КОСВЕННЫЕ ИЛИ ПОБОЧНЫЕ УБЫТКИ, ПОЭТОМУ К ВАМ ВЫШЕОПИСАННЫЕ ОГРАНИЧЕНИЯ МОГУТ НЕ ОТНОСИТЬСЯ.

Corel, логотип Corel и MyDVD являются товарными знаками или зарегистрированными товарными знаками корпорации Corel и/или ее дочерних компаний в Канаде, США и/или других странах. WinZip является зарегистрированным товарным знаком компании VAPC (Lux) S.a.r.L. Все прочие упомянутые названия продуктов, зарегистрированные или незарегистрированные товарные знаки используются исключительно для идентификации и являются собственностью соответствующих владельцев.

Сведения о технических характеристиках, ценах, упаковке, технической поддержке и другая информация о продукте (далее «спецификации») относятся только к английской версии, предназначенной для розничной продажи. Спецификации для всех других версий (включая версии на других языках) могут отличаться.